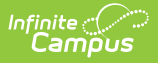

# Data Plan (Nevada)

Last Modified on 03/05/2025 9:12 am CST

#### Tool Search: Special Ed Documents

The Individual Education Plan is used to capture student special education plan information and match the required documentation provided by the state of Nevada. This document describes each editor, the section(s) of the print format that includes the entered information, a description of each field on the editor, and any special considerations and instructions. For information on general functionality, navigation, and additional plan and evaluation features, see the core Plan and Evaluation Information article.

The current print format of this document is the **NV IEP Data Plan 2023**. Plan formats are selected in Plan Types.

| Editor Home - NV Data Plan 2023 0 |               |                                          |              |
|-----------------------------------|---------------|------------------------------------------|--------------|
| NAME                              | STATUS        | MODIFIED BY                              | COMPLETED BY |
| Education Plan                    | (IN PROGRESS) | System Administrator<br>5/16/23 9:55 AM  | 5            |
| Student Information               | (IN PROGRESS) | System Administrator<br>5/16/23 9:57 AM  | >            |
| Parent/Guardian Information       | (IN PROGRESS) | System Administrator<br>5/16/23 9:59 AM  | >            |
| Meeting Participants              | (IN PROGRESS) | System Administrator<br>5/16/23 10:03 AM | >            |
| Transition Services               | (IN PROGRESS) | System Administrator<br>5/16/23 10:05 AM | >            |
| Specially Designed Instruction    | (IN PROGRESS) | System Administrator<br>5/16/23 10:08 AM | >            |
| Supplementary Aids and Services   | (IN PROGRESS  | System Administrator<br>5/16/23 10:15 AM | >            |
|                                   | Editor Home   |                                          |              |

## **Education Plan**

The Education Plan editor includes the various dates associated with the plan, why the IEP meeting was held, and how student progress is reported.

This editor must be saved before entering data into other editors. This editor cannot be placed in a Not Needed status.

| Meeting Type*<br>nterim IEP             |             | Initial IEP                        | Annual IEP                     | IEP Following 3-Yr Reevaluation |  |
|-----------------------------------------|-------------|------------------------------------|--------------------------------|---------------------------------|--|
| Revision to IEP Dated                   |             | Exit/Graduation                    | IEP Revision Without A Meeting | Other                           |  |
| ate of Meeting *                        |             | Date of Last IEP Meeting           |                                |                                 |  |
| 09/19/2022                              |             | 04/06/2022                         |                                |                                 |  |
| P Services will Begin *                 |             | Anticipated Duration of Services * | IEP Review Date *              |                                 |  |
| 09/26/2022                              |             | 09/25/2023                         | 08/07/2023                     |                                 |  |
| ligibility<br>ligibility Date *         |             | Anticipated 3-Yr Reevaluation *    |                                |                                 |  |
| 05/15/2023                              |             | 05/14/2026                         |                                |                                 |  |
| omments:<br>his field is limited to 650 | characters. |                                    |                                |                                 |  |

#### Click here to expand...

Infinite Campus

| Field                             | Description                                                                                                    | Validation                                                                                                    |
|-----------------------------------|----------------------------------------------------------------------------------------------------|----------------------------------------------------------------------------------------------------|
| Meeting Type<br>Required          | Indicates the purpose of the meeting. The<br>purpose for the meeting should<br>correspond to the purpose set forth in the<br>written notice of the IEP meeting. Options<br>include:<br>• Interim IEP<br>• Initial IEP<br>• Initial IEP<br>• IEP Following 3-Yr Reevaluation<br>• Revision to IEP Dated<br>• Exit/Graduation<br>• IEP Revision Without A Meeting<br>• Other | Only one (1) meeting type<br>can be selected except<br>Annual IEP and IEP Following<br>3-Yr Reevaluation together.<br>Certain types require<br>additional information, such<br>as selection in a dropdown or<br>selecting a date field. |
| <b>Revision Date</b><br>*Required | The day the revision takes place.                                                                                                    | *This field displays and is<br>required when Revision to IEP<br>Dated is selected as the<br>Meeting Type.                                                                                                    |

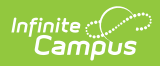

| Field                                  | Description                                                                                                    | Validation                                                                                                  |
|----------------------------------------|----------------------------------------------------------------------------------------------------|----------------------------------------------------------------------------------------------------|
| Exit Reason<br>*Required               | <ul> <li>The reason the student exited special education services. Options include:</li> <li>B18: Standard Diploma</li> <li>B19: Advanced Diploma</li> <li>B21: Adjusted Diploma</li> <li>B23: Advanced Honors Diploma</li> <li>B26: Alternative Diploma</li> <li>B52: Dropped Out</li> <li>D24: Transferred to Regular Education</li> <li>D25: Parent Refused Services</li> <li>D40: Moved known to be continuing</li> <li>D41: Moved not known to be continuing</li> <li>D43: Reached Max Age</li> <li>EB1: Died</li> </ul> | *This field displays and is<br>required when<br>Exit/Graduation is selected as<br>the Meeting Type.         |
| Revision<br>Requested By<br>*Required  | The person who requested the revision.<br>Options are Parent or School District.                                                                                                    | *This field displays and is<br>required when Revision to IEP<br>Dated is selected as the<br>Meeting Type.   |
| <b>Specify Other</b><br>*Required      | The other reason the student exited special education services.                                                                                                    | *This field displays and is<br>required when Other is<br>selected as the Meeting<br>Type.                   |
| Date of Meeting<br>Required            | The day of the meeting.                                                                                                    | Ad hoc Inquiries: Learner<br>Planning > Learning Plans ><br>meetingDate<br>Database:<br>SEPlan.meetingDate  |
| Date of Last IEP<br>Meeting            | The day of the last IEP meeting.                                                                                                    | *This field auto-populates to<br>the Date of Meeting from the<br>most recent locked Plan<br>when it exists. |
| IEP Services will<br>Begin<br>Required | The day special education services start.                                                                                                    | N/A                                                                                                    |

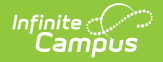

| Field                                              | Description                                                        | Validation                                                                                                    |
|----------------------------------------------------|--------------------------------------------------------------------|----------------------------------------------------------------------------------------------------|
| Anticipated<br>Duration of<br>Services<br>Required | The expected duration of special education services.               | <ul> <li>When Interim IEP is selected, this value auto-populates to 30 days from the value in IEP Services will Begin field.</li> <li>When Initial IEP, Annual IEP, IEP Following 3-Yr</li> <li>Reevaluation, Revision to IEP Dated, IEP Revision Without A Meeting, or Other is selected, this value auto-populates to one year minus a day from the value in IEP Services will Begin field,</li> <li>When Exit/Graduation is selected, the user is required to manually enter a value.</li> <li>This field ignores the above auto-populate logic when an Amendment is completed and retains the original date.</li> </ul> |
| IEP Review Date<br>Required                        | The day the IEP is going to be reviewed.                           | N/A                                                                                                    |
| Eligibility                                        |                                                                    |                                                                                                    |
| Eligibility Date<br>Required                       | The date the student's eligibility was determined.                 | This field auto-populates with<br>the Eligibility Date from most<br>recent evaluation regardless<br>of locked status.                                                                                                    |
| Anticipated 3-Yr<br>Reevaluation<br>Required       | The date of the 3-year reevaluation.                               | This field auto-populates to 3 years minus 1 day from date entered in Eligibility Date field.                                                                                                    |
| Comments                                           | Any additional comments regarding the student's eligibility dates. | This field is limited to 650 characters.                                                                                                    |

# **Student Information**

The Student Information editor displays basic information about the student such as demographic information.

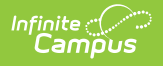

The **Refresh** button retrieves a fresh copy of data from the student's record. See the General Information section for additional information.

This editor cannot be placed in a Not Needed status.

| Student Information (IN PROGRESS) Editor 2 of 13                                                                                      |                                            |                                |        |
|----------------------------------------------------------------------------------------------------|--------------------------------------------|--------------------------------|--------|
| When a Plan is generated, a snapshot of the student's information is taken from Census. Click Refresh to retrieve a new copy of data. |                                            |                                |        |
| Last Name                                                                                                    | First Name<br>Nolan                        | Middle Name<br>Matthew         | Suffix |
| Gender<br>M                                                                                                    | Birthdate                                  | Student Number                 | SUID   |
| Race, Ethnicity (state)<br>Caucasian                                                                                                  | Federal Student Ethnicity Code<br>6: White | Race(s)<br>White               |        |
| Student Primary Language<br>eng -English                                                                                              |                                            | Home Phone                     |        |
| Address                                                                                                    |                                            |                                |        |
| NV 89410                                                                                                    | •                                          |                                |        |
| Zoned School *                                                                                                    |                                            | Other Zoned School             |        |
| Douglas High School                                                                                                    | •                                          |                                |        |
| Emergency Contact Name                                                                                                    |                                            | Emergency Contact Phone Number |        |
|                                                                                                    |                                            | ()x                            |        |
|                                                                                                    |                                            |                                |        |
| Case Manager                                                                                                    |                                            |                                |        |
| Name                                                                                                    |                                            | Title                          |        |
|                                                                                                    |                                            |                                |        |

Student Information Editor

#### • Click here to expand...

| Field Name  | Description                | Database and UI Location (when Refresh is clicked)                     |
|-------------|----------------------------|------------------------------------------------------------------------|
| Last Name   | The student's last name.   | Census > People > Demographics ><br>Last Name<br>identity.lastName     |
| First Name  | The student's first name.  | Census > People > Demographics ><br>First Name<br>identity.firstName   |
| Middle Name | The student's middle name. | Census > People > Demographics ><br>Middle Name<br>identity.middleName |

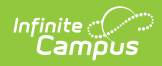

| Field Name                           | Description                                           | Database and UI Location (when Refresh is clicked)                       |
|--------------------------------------|-------------------------------------------------------|--------------------------------------------------------------------------|
| Suffix                               | The student's suffix.                                 | Census > People > Demographics ><br>Suffix Name                          |
|                                      |                                                       | identity.suffix                                                          |
| Gender                               | The student's gender.                                 | Census > People > Demographics ><br>Gender                               |
|                                      |                                                       | identity.gender                                                          |
| Birthdate                            | The student's birthdate.                              | Census > People > Demographics ><br>Birth Date                           |
|                                      |                                                       | identity.birthDate                                                       |
| Student<br>Number                    | The student's ID number.                              | Student Information > General ><br>Summary > Student Number              |
|                                      |                                                       | identity.studentNumber                                                   |
| SUID                                 | The student state identification number.              | Student Information > General ><br>Summary > State ID Number             |
|                                      |                                                       | identity.stateNumber                                                     |
| Race,<br>Ethnicity<br>(state)        | The student's state designated race/ethnicity.        | Census > People > Demographics ><br>Race/Ethnicity > Race/Ethnicity      |
|                                      |                                                       | identity.raceEthnicity                                                   |
| Federal<br>Student<br>Ethnicity Code | The student's federal designated ethnicity code.      | Census > People > Demographics ><br>Race/Ethnicity > Federal Designation |
| _                                    |                                                       | identity.federalRaces                                                    |
| Race(s)                              | The student's race(s).                                | Census > People > Demographics ><br>Race/Ethnicity > Race(s)             |
|                                      |                                                       | identity.raceEthnicity1-5                                                |
| Student<br>Primary<br>Language       | The student's home primary<br>language.               | Census > People > Demographics ><br>First Language                       |
|                                      |                                                       | identity.homePrimaryLanguage                                             |
| Home Phone                           | The student's phone number for their primary address. | Census > Households > Household<br>Info > Phone Number                   |

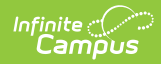

| Field Name                         | Description                                                                                                    | Database and UI Location (when Refresh is clicked)                                                                                                    |  |  |
|------------------------------------|----------------------------------------------------------------------------------------------------|----------------------------------------------------------------------------------------------------|--|--|
| Address                            | The student's address.                                                                                                    | Census > Households > Address Info<br>address.number; address.street;<br>address.tag; address.prefix;<br>address.dir; address.apt; address.city;<br>address.state; address.zip |  |  |
| Zoned School<br>Required           | The school(s) within which the<br>address is zoned. When refreshed,<br>the dropdown populates with the<br>appropriate school(s) based on the<br>student's household address. | Census > Addresses > School<br>planstudent.zonedSchool                                                                                                    |  |  |
| Other Zoned<br>School<br>*Required | This option is only available when<br>Other is selected on the Zoned<br>School field. <b>Note</b> : this field is<br>required when Other is selected as<br>the Zoned School. | planstudent.otherZonedSchool                                                                                                    |  |  |
| Emergency<br>Contact<br>Name       | A text field used to enter an emergency contact for the student.                                                                                                    | N/A                                                                                                    |  |  |
| Emergency<br>Contact<br>Number     | A text field used to enter the phone<br>number for an emergency contact<br>for the student.                                                                                  | N/A                                                                                                    |  |  |
| Case Manager I                     | Case Manager Information                                                                                                    |                                                                                                    |  |  |
| Name                               | The first and last name of the team member.                                                                                                    | Student Information > Special Ed ><br>General > Team Members                                                                                                    |  |  |
| Title                              | The role of the team member.                                                                                                    | Student Information > Special Ed ><br>General > Team Members                                                                                                    |  |  |
| Phone                              | The phone number of the team member.                                                                                                    | Student Information > Special Ed ><br>General > Team Members                                                                                                    |  |  |

# **Parent/Guardian Information**

The Parent/Guardian Information editor populates based on the guardian checkbox on the student's Relationships tool. The editor includes Demographics information for the student's guardian.

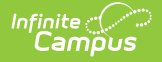

The **Delete** button next to each parent/guardian can be used to remove a parent/guardian from the IEP.

The **Refresh** button retrieves a new copy of parent/guardians' data. This also returns any accidentally deleted people. Manually entered fields do not change when the refresh button is clicked. The user must **Save** after clicking Refresh to capture changes.

This editor cannot be placed in a Not Needed status.

| Parent/Guardian Information IN PROGRESS Editor 3                                                                                                    |                      |                             | Editor 3 of 13 |
|----------------------------------------------------------------------------------------------------|----------------------|-----------------------------|----------------|
| When a Plan is generated, a snapshot of the parent/guardian information is taken from Census. Individuals with the Guardian checkbox marked on the Relationship tool for the student display below. Click Refresh to retrieve a new copy of data. |                      |                             |                |
| Monika - Mother                                                                                                    |                      |                             |                |
| Print Sequence       1     V       Address                                                                                                    |                      |                             |                |
| NV 89460                                                                                                    | NV 89460             |                             |                |
| Home Phone                                                                                                    | Work Phone           | Cell Phone                  |                |
| E-mail                                                                                                    |                      |                             |                |
| Primary Language Spoken at Home                                                                                                    | Interpreter Required | Other Accommodations Needed |                |
| Parent/Guardian Information Editor                                                                                                    |                      |                             |                |

#### Click here to expand...

| Field Name  | Description                            | Database and UI Location<br>(when Refresh is clicked)                  |
|-------------|----------------------------------------|------------------------------------------------------------------------|
| Last Name   | The last name of the parent/guardian.  | Census > People > Demographics<br>> Last Name<br>identity.lastName     |
| First Name  | The first name of the parent/guardian. | Census > People > Demographics<br>> First Name<br>identity.firstName   |
| Middle Name | The suffix of the parent/guardian.     | Census > People > Demographics<br>> Middle Name<br>identity.middleName |

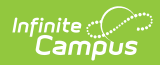

| Field Name     | Description                                                                                                    | Database and UI Location<br>(when Refresh is clicked)                                                                                                    |
|----------------|----------------------------------------------------------------------------------------------------|----------------------------------------------------------------------------------------------------|
| Suffix         | The suffix of the parent/guardian.                                                                                                    | Census > People > Demographics<br>> Suffix<br>identity.suffix                                                                                                    |
| Relationship   | The relationship between the student and guardian.                                                                                                    | Census > People > Relationships ><br>Relationships<br>planGuardian.relationship                                                                                                    |
| Print Sequence | The print order of the<br>parent/guardian(s) on the IEP.<br>When no Sequence is selected,<br>parent/guardian(s) print in the<br>order displayed in the UI.<br>When any Sequences are selected,<br>parent/guardian(s) with a sequence<br>number print in the order defined,<br>then un-sequenced<br>parent/guardian(s) print at the<br>bottom. | N/A                                                                                                    |
| Address        | The address of the guardian's home.                                                                                                    | Census > Households > Address<br>Info<br>address.number; address.street;<br>address.tag; address.prefix;<br>address.dir; address.apt;<br>address.city; address.state;<br>address.zip |
| Home Phone     | The home phone number of the guardian.                                                                                                    | Census > People > Households ><br>Household Phone & Address(es) ><br>Phone<br>contact.homePhone                                                                                      |
| Work Phone     | The work phone number of the guardian.                                                                                                    | Census > People > Demographics<br>> Personal Contact Information ><br>Work Phone<br>contact.workPhone                                                                                |

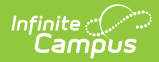

| Field Name                            | Description                                                 | Database and UI Location<br>(when Refresh is clicked)                                                     |
|---------------------------------------|-------------------------------------------------------------|----------------------------------------------------------------------------------------------------|
| Cell Phone                            | The cell phone number of the guardian.                      | Census > People > Demographics<br>> Personal Contact Information ><br>Cell Phone<br>contact.cellPhone     |
| Email                                 | The email address of the guardian.                          | Census > People > Demographics<br>> Personal Contact Information ><br>Email<br>contact.email              |
| Primary<br>Language<br>Spoken at Home | The language spoken at the guardian's home.                 | Census > People > Demographics<br>> Person Information > Home<br>Language<br>identity.homePrimaryLanguage |
| Interpreter<br>Needed                 | Indicates an interpreter is required to attend the meeting. | N/A                                                                                                    |
| Other<br>Accommodations<br>Needed     | Another other accommodations needed at the meeting.         | N/A                                                                                                    |

# **Meeting Participants**

The Meeting Participants editor is used to record team meetings and participants for the student. The Meeting Participants editor displays in the IEP Participation section of the printed IEP.

When the student is 14 or older during the course of the Plan Start and End Dates, the required roles of Parent/Guardian/Surrogate, LEA Representative, Special Education Teacher, and Regular Education Teacher must be entered before this editor can be saved.

Click here to expand...

#### **Meeting Participants List Screen**

| Meet | ing Participants (NP | ROGRESS                      | Editor 4 of      | 13 |
|------|----------------------|------------------------------|------------------|----|
| 28   | Meeting Date ↑       | Meeting Description Print In | n Plan           |    |
|      | 09/14/2022           | Example meeting              | C                | •  |
|      |                      |                              |                  | -  |
| M    | < 1 ► H              |                              | 1 - 1 of 1 items |    |

#### Meeting Participants List Screen

| Column Name         | Description                               |
|---------------------|-------------------------------------------|
| Padlock Icon        | The user currently editing the record.    |
| Meeting Date        | The day of the meeting.                   |
| Meeting Description | A description of the meeting purpose.     |
| Print in Plan       | Indicates this record prints on the plan. |

## **Meeting Participants Detail Screen**

Infinite Campus

Click an existing record or **New** to view the detail screen.

| nt in Plan                            | Meeting<br>09/1 | g Date *<br>4/2022                    |   |               |         |          |    |
|---------------------------------------|-----------------|---------------------------------------|---|---------------|---------|----------|----|
| eting Description                     |                 |                                       |   |               |         |          |    |
| xample meeting                        |                 |                                       |   |               |         |          | li |
|                                       |                 |                                       |   |               |         |          |    |
| ttendance ()<br>First Name *          | Last Name *     | Role 🚯*                               |   | Specify Other | Invited | Attended |    |
| ttendance ()<br>First Name *<br>James | Last Name *     | Role 💽*<br>Parent/Guardian/Surrogate* | T | Specify Other | Invited | Attended | ×  |

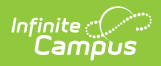

| Field                          | Description                                                                                                    | Validation                                                                                                    |  |
|--------------------------------|----------------------------------------------------------------------------------------------------|----------------------------------------------------------------------------------------------------|--|
| Meeting Par                    | ticipants                                                                                                    |                                                                                                    |  |
| Print in<br>Plan               | Indicates this record prints on the plan.                                                                                                    | This defaults to marked. Only one record<br>can be marked as Print in Plan.<br><b>Database Location:</b><br>SEPTeamMeeting.jepMeeting                                                                                                    |  |
| Meeting<br>Date<br>Required    | The day of the meeting.                                                                                                    | <b>Database Location:</b><br>SEPTeamMeeting.meetingDate                                                                                                    |  |
| Meeting<br>Description         | A description of the meeting purpose.                                                                                                    | Database Location:<br>SEPTeamMeeting.comments                                                                                                    |  |
| Attendance                     |                                                                                                    |                                                                                                    |  |
| First Name<br>Required         | The team member's first name.                                                                                                    | This auto-populates from the Team<br>Members tool, but can be manually<br>entered.<br><b>Database Location:</b><br>SEPTeamMeetingAttendanceAlt.firstName                                                                                                    |  |
| Last Name<br>Required          | The team member's last name.                                                                                                    | This auto-populates from the Team<br>Members tool, but can be manually<br>entered.<br><b>Database Location:</b><br>SEPTeamMeetingAttendanceAlt.lastName                                                                                                    |  |
| <b>Role</b><br><i>Required</i> | The title of the team member.<br>Options include:<br>Parent/Guardian/Surrogate*<br>Student**<br>LEA Representative*<br>Special Education Teacher*<br>Regular Education Teacher*<br>School Psychologist<br>Speech/Language<br>Therapist/Pathologist/Specialist<br>School Nurse<br>Interpreter<br>Other - 1<br>Other - 2<br>Other - 3 | The required roles of<br>Parent/Guardian/Surrogate, LEA<br>Representative, Special Education<br>Teacher, Regular Education Teacher, and<br>Student (when age 14 or older) must be<br>entered before this editor can be saved.<br>When the Title field on the Team Member<br>tool matches the name, the role defaults<br>in this editor.<br><b>Database Location:</b><br>SEPTeamMeetingAttendanceAlt.title |  |

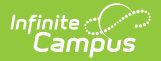

| Field                         | Description                                                                                                  | Validation                                                                                                    |
|-------------------------------|----------------------------------------------------------------------------------------------------|----------------------------------------------------------------------------------------------------|
| Specify<br>Other<br>*Required | The role of the team member<br>(manually entered).                                                           | *This is available and required when any<br>of the three "Other" options are selected<br>from the Role dropdown.<br>SEPTeamMeetingAttendanceAlt.varChar1 |
| Invited                       | Indicates the person was invited to the meeting.                                                             | SEPTeamMeetingAttendanceAlt.check5                                                                                                    |
| Attended                      | Indicates the person was present at<br>the meeting. This determines which<br>participants print on the plan. | Marking a person as Attended is what<br>allows a person to display on the printed<br>document.<br>SEPTeamMeetingAttendanceAlt.check4                     |

## **Transition Services**

The Transition Services editor describes the services provided to the student to achieve the transition goals identified in the previous editor.

| Transition Services (IN PROGRESS)                                                                                                    | Editor 5 of 13 |
|----------------------------------------------------------------------------------------------------|----------------|
| Statement of Transition Services: Coordinated Activities<br>Beginning not later than the first IEP to be in effect when the student is 16, develop a statement of needed transition services, including strategies or activities for the stude<br>Instruction * | ent.           |
| Example instruction transition service                                                                                                    | h              |
| Any Other Agency Involvement Optional                                                                                                    |                |
| Example related transition service                                                                                                    |                |
| Any Other Agency Involvement Optional                                                                                                    | 10             |
| Transition Services Editor                                                                                                    |                |

Click here to expand...

|  | Field Name | Description | Database Location |
|--|------------|-------------|-------------------|
|--|------------|-------------|-------------------|

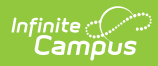

| Field Name                                                                       | Description                                                                                                    | Database Location                         |
|----------------------------------------------------------------------------------|----------------------------------------------------------------------------------------------------|-------------------------------------------|
| Instruction<br>Required                                                          | A text field used to describe<br>the use of formal techniques<br>used to teach to the<br>student.                                                                  | SEPTransitionServices.instructionText     |
| Any Other<br>Agency<br>Involvement                                               | A text field used to describe<br>an other agencies involved<br>in providing instruction<br>services.                                                               | N/A                                       |
| Related<br>Service<br>Required                                                   | A text field used to describe<br>the related services<br>necessary to assist the<br>student to benefit from<br>specially designed<br>instruction.                  | SEPTransitionServices.relatedServicesText |
| Any Other<br>Agency<br>Involvement                                               | A text field used to describe<br>an other agencies involved<br>in providing related<br>services.                                                                   | N/A                                       |
| Community<br>Experiences<br>Required                                             | A text field used to describe<br>the community experiences<br>provided outside of the<br>school that impact the<br>student's education and<br>progress.            | SEPTransitionServices.commExperiencesText |
| Any Other<br>Agency<br>Involvement                                               | A text field used to describe<br>an other agencies involved<br>in providing community<br>experiences services.                                                     | N/A                                       |
| Employment<br>and Other<br>Post-School<br>Adult Living<br>Objectives<br>Required | A text box used to describe<br>the employment and other<br>post-school adult living<br>objectives and services that<br>lead to a career or job for<br>the student. | SEPTransitionServices.employmentObjText   |
| Any Other<br>Agency<br>Involvement                                               | A text field used to describe<br>an other agencies involved<br>in providing<br>employment/post-secondary<br>services.                                              | N/A                                       |

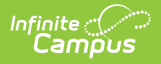

| Field Name                                                                                                 | Description                                                                                                    | Database Location                        |
|----------------------------------------------------------------------------------------------------|----------------------------------------------------------------------------------------------------|------------------------------------------|
| Acquisition of<br>Daily Living<br>Skills and<br>Functional<br>Vocational<br>Evaluation (if<br>appropriate) | A text box used to describe<br>activities adults do every<br>day and the assessment<br>process that provides<br>information about job or<br>career interests, aptitudes<br>and skills for the student. | SEPTransitionServices.vocationalEvalText |
| Any Other<br>Agency<br>Involvement                                                                         | A text field used to describe<br>an other agencies involved<br>in providing daily living skills<br>services.                                                                                           | N/A                                      |
| Other                                                                                                    | A text box used to add any<br>other agency involvement<br>with the student.                                                                                                    | SEPTransitionServices.otherText          |
| Any Other<br>Agency<br>Involvement                                                                         | A text field used to describe<br>an other agencies involved<br>in providing any other<br>services.                                                                                                    | N/A                                      |

# **Specially Designed Instruction**

The Specially Designed Instruction editor lists services provided to the student in a Special Education setting.

Click here to expand...

## **Specially Designed Instruction List Screen**

| Spec | cially Designed   |                     |                    |            | Editor 6 of      | f 13 |
|------|-------------------|---------------------|--------------------|------------|------------------|------|
| 28   | Sequence 1        | Service Provided 12 | Frequency          | Start Date | End Date         |      |
|      | 1                 | Example services    | 45 minute(s) / Day | 09/26/2022 | 09/25/2023       | *    |
|      |                   |                     |                    |            |                  |      |
|      |                   |                     |                    |            |                  |      |
|      |                   |                     |                    |            |                  |      |
|      |                   |                     |                    |            |                  |      |
|      |                   |                     |                    |            |                  |      |
|      |                   |                     |                    |            |                  |      |
| -    |                   |                     |                    |            | 4 4 64 h         | *    |
| 14   | 4 ] <b>&gt;</b> > |                     |                    |            | 1 - 1 of 1 items | 5    |

#### Specially Designed Instruction List Screen

| Column Name         | Description                                                                          |
|---------------------|--------------------------------------------------------------------------------------|
| Padlock Icon        | The user currently editing the record.                                               |
| Sequence            | The sort order in which the Services display both in the UI and on the print format. |
| Service<br>Provided | The name of the service provided to the student.                                     |
| Frequency           | This displays as the service minutes min / frequency. Example: 30min / Day.          |
| Start Date          | The first day of service.                                                            |
| End Date            | The last day of service.                                                             |

## **Specially Designed Instruction Detail Screen**

Select an existing record or click **New** to view the detail screen.

Infinite Campus

| Sequence               |             |    |
|------------------------|-------------|----|
| 1                      |             |    |
| Services *             |             |    |
| Example services       |             |    |
|                        |             |    |
|                        |             |    |
|                        |             | le |
| Location of Service *  |             |    |
| In school              |             |    |
| Duration and Frequency |             |    |
| Start Date *           | End Date *  |    |
| 09/26/2022             | 09/25/2023  |    |
| Service Minutes *      | Frequency * |    |
|                        |             |    |

Infinite C

Specially Designed Instruction Detail Screen

| Field Name                         | Description                                                                                                    | Validation                                                                                     |
|------------------------------------|----------------------------------------------------------------------------------------------------|------------------------------------------------------------------------------------------------|
| Sequence                           | The sort order in which the Services<br>display both in the UI and on the print<br>format.                                                          | This field auto-populates with the next available number in sequential order.                  |
|                                    |                                                                                                    | This field is limited to 2 characters<br>between 0 and 99. Sequence numbers<br>must be unique. |
| Services<br>Required               | A text field used to describe the<br>special ed services being provided to<br>the student in the areas for which<br>annual goals have been written. | Database Location:<br>PlanServiceProvided.serviceID,<br>PlanServiceProvided.serviceName        |
| Location of<br>Service<br>Required | A text field used to describe the location where the student receives services.                                                                     | Database Location:<br>PlanServiceProvided.locationSPED                                         |
| Duration and                       | Frequency                                                                                                    |                                                                                                |
| Start Date<br>Required             | The first day of the service.                                                                                                    | This field auto-populates with the Plan<br>Start Date, but can be modified.                    |
|                                    |                                                                                                    | Database Location:<br>PlanServiceProvided.startDate                                            |
| End Date<br>Required               | The last day of the service.                                                                                                    | This field auto-populates with the Plan<br>End Date, but can be modified.                      |
|                                    |                                                                                                    | Database Location:<br>PlanServiceProvided.endDate                                              |

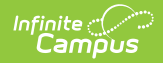

| Field Name                          | Description                                                                                                    | Validation                                                            |
|-------------------------------------|----------------------------------------------------------------------------------------------------|-----------------------------------------------------------------------|
| Service<br>Minutes<br>Required      | The number of service minutes that<br>corresponds with the frequency of the<br>services that are provided.              | This field is limited to 4 characters.<br>Only whole numbers allowed. |
|                                     |                                                                                                    | Database Location:<br>PlanServiceProvided.serviceDirect               |
| <b>Frequency</b><br><i>Required</i> | The frequency of service to be<br>provided for the student. Options<br>include:<br>• Day<br>• Week<br>• Month<br>• Year | Database Location:<br>PlanServiceProvided.serviceFreqPeriod           |

# **Supplementary Aids and Services**

The Supplementary Aids and Services editor lists the accommodations and modifications made to assist the student in participating in regular education.

• Click here to expand...

## Supplementary Aids and Services List Screen

| Supple | ementary Aid | s and Services (IN PROGRESS) |                             |            | Editor 7        | of 13    |
|--------|--------------|------------------------------|-----------------------------|------------|-----------------|----------|
| 28     | Sequence 1   | Service Provided 12          | Frequency                   | Start Date | End Date        |          |
|        | 1            | Example modification         | 30 minutes per week         | 09/26/2022 | 09/25/2023      | <b>^</b> |
|        |              |                              |                             |            |                 |          |
|        |              |                              |                             |            |                 |          |
|        |              |                              |                             |            |                 |          |
|        |              |                              |                             |            |                 |          |
|        |              |                              |                             |            |                 |          |
|        |              |                              |                             |            |                 |          |
|        |              |                              |                             |            |                 | -        |
| M      | < 1 ► ►      |                              |                             |            | 1 - 1 of 1 iten | ns       |
|        |              | Supplementary A              | Aids and Services List Scre | een        |                 |          |

| Column Name  | Description                            |
|--------------|----------------------------------------|
| Padlock Icon | The user currently editing the record. |

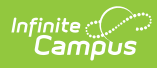

| Column Name         | Description                                                                                   |
|---------------------|-----------------------------------------------------------------------------------------------|
| Sequence            | The sort order in which the Supplemental Aids display both in the UI and on the print format. |
| Service<br>Provided | The service provided to the student.                                                          |
| Frequency           | The frequency of the service.                                                                 |
| Start Date          | The first day of service.                                                                     |
| End Date            | The last day of service.                                                                      |

## Supplementary Aids and Services Detail Screen

| 1                                                                               |                                  |    |
|---------------------------------------------------------------------------------|----------------------------------|----|
| · ·                                                                             |                                  |    |
| Modifications, Accommodations, or Sup<br>Provide specific descriptions(s) below | ports for Student or Personnel * |    |
| Example modification                                                            |                                  |    |
|                                                                                 |                                  |    |
|                                                                                 |                                  |    |
|                                                                                 |                                  | le |
| Location of Service *                                                           |                                  |    |
| In school                                                                       |                                  |    |
|                                                                                 |                                  |    |
| Duration and Francisco                                                          |                                  |    |
| Duration and Frequency                                                          |                                  |    |
| Duration and Frequency<br>Start Date *                                          | End Date *                       |    |
| Duration and Frequency<br>Start Date *<br>09/26/2022                            | End Date * 09/25/2023            |    |
| Duration and Frequency Start Date * 09/26/2022                                  | End Date * 09/25/2023            |    |

Click an existing record or **New** to view the detail screen.

Supplementary Aids and Services Editor

| Field Name | Description                                                                                            | Validation                                                                                                    |
|------------|----------------------------------------------------------------------------------------------------|----------------------------------------------------------------------------------------------------|
| Sequence   | The sort order in which<br>the Supplemental Aids<br>display both in the UI<br>and on the print format. | This field auto-populates with the next<br>available number in sequential order.<br>This field is limited to 2 characters between 0<br>and 99. Sequence numbers must be unique. |

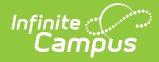

| Field Name                                                                                  | Description                                                                                                    | Validation                                                                                                    |
|---------------------------------------------------------------------------------------------|----------------------------------------------------------------------------------------------------|----------------------------------------------------------------------------------------------------|
| Modifications,<br>Accommodations,<br>or Supports for<br>Student or<br>Personnel<br>Required | A text field used to<br>describe the<br>modifications,<br>accommodations, or<br>supports being provided<br>to the student or<br>personnel. | Database Location:<br>PlanServiceProvided.serviceID,<br>PlanServiceProvided.serviceName                                                   |
| Location of<br>Services<br>Required                                                         | A text filed used to<br>describe the location<br>where the services are<br>provided.                                                       | Database Location:<br>PlanServiceProvided.locationSPED                                                                                    |
| Duration and Frequ                                                                          | Jency                                                                                                    |                                                                                                    |
| <b>Start Date</b><br><i>Required</i>                                                        | The first day of the services.                                                                                                    | This field auto-populates with the Plan Start<br>Date, but can be modified.<br><b>Database Location:</b><br>PlanServiceProvided.startDate |
| End Date<br>Required                                                                        | The end date of the services.                                                                                                    | This field auto-populates with the Plan End<br>Date, but can be modified.<br><b>Database Location:</b><br>PlanServiceProvided.endDate     |
| <b>Frequency</b><br><i>Required</i>                                                         | A text field used to<br>describe the frequency<br>of the service.                                                                          | Database Location:<br>PlanServiceProvided.serviceDeliveryStatement                                                                        |

# **Related Services**

The Related Services editor lists developmental, corrective or other supportive services required to assist the student with a disability.

• Click here to expand...

## **Related Services List Screen**

| elate | d Services (   | IN PROGRESS      |                |             | Editor 8 of 1    |
|-------|----------------|------------------|----------------|-------------|------------------|
| 28    | Sequence       | Service Provided | Frequency      | Start Date  | End Date         |
|       | 1              | Counseling       | 60 minutes/Mon | th 09/26/22 | 09/25/23         |
|       |                |                  |                |             |                  |
|       |                |                  |                |             |                  |
|       |                |                  |                |             |                  |
|       |                |                  |                |             |                  |
|       |                |                  |                |             |                  |
|       |                |                  |                |             |                  |
|       |                |                  |                |             |                  |
|       |                |                  |                |             |                  |
| H.    | 4 <b>1</b> > H |                  |                |             | 1 - 1 of 1 items |

#### Related Services List Screen

| Column Name         | Description                                                                             |
|---------------------|-----------------------------------------------------------------------------------------|
| Padlock Icon        | The user currently editing the record.                                                  |
| Sequence            | The sort order in which the Services display when multiple of the same services exist.  |
| Service<br>Provided | The name of the service provided to the student. Records display in alphabetical order. |
| Frequency           | This displays as the service minutes min / frequency. Example: 30min / Day.             |
| Start Date          | The first day of service.                                                               |
| End Date            | The last day of service.                                                                |

#### **Related Services Detail Screen**

Infinite Campus

Select an existing record or click **New** to view the detail screen.

| Sequence                                                                                          |                                         |
|---------------------------------------------------------------------------------------------------|-----------------------------------------|
| 1                                                                                                 |                                         |
| Service *                                                                                         | Service Type *                          |
| Counseling                                                                                        | C- Consultative                         |
| Service Type Description                                                                          |                                         |
|                                                                                                   |                                         |
| Location of Service *                                                                             |                                         |
| Location of Service *                                                                             |                                         |
| Location of Service *<br>In school<br>Duration and Frequency                                      |                                         |
| Location of Service *<br>In school<br>Duration and Frequency<br>Start Date *                      | End Date *                              |
| Location of Service * In school Duration and Frequency Start Date * 09/26/2022                    | End Date * 09/25/2023                   |
| Location of Service * In school Duration and Frequency Start Date * 09/26/2022  Service Minutes * | End Date *<br>09/25/2023<br>Frequency * |

Infinite C

Related Services Detail Screen

| Field Name | Description                                                                                  | Validation                                                                                                    |
|------------|----------------------------------------------------------------------------------------------|----------------------------------------------------------------------------------------------------|
| Sequence   | The sort order in which the Services<br>display when multiple of the same<br>services exist. | This field auto-populates with the next<br>available number in sequential order.<br>This field is limited to 2 characters<br>between 0 and 99. Sequence numbers<br>must be unique. |

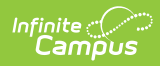

| Field Name                         | Description                                                                                                    | Validation                                                                              |
|------------------------------------|----------------------------------------------------------------------------------------------------|-----------------------------------------------------------------------------------------|
| Service<br>Required                | <ul> <li>A dropdown used to select the related special ed service being provided to the student. Options include: <ul> <li>Assistive Technology</li> <li>Audiology</li> <li>Counseling</li> <li>Interpreting Services</li> <li>Medical Services for Diagnostic or Evaluation Purposes</li> <li>None Needed</li> <li>Occupational Therapy</li> <li>Orientation and Mobility</li> <li>Other</li> <li>Parent Counseling and Training</li> <li>Physical Therapy</li> <li>Psychological Services</li> <li>Recreation, including Therapeutic Recreation</li> <li>School Health Services and School Nurse Services</li> <li>Speech/Language</li> <li>Transportation</li> </ul></li></ul> | Database Location:<br>PlanServiceProvided.serviceID,<br>PlanServiceProvided.serviceName |
| Specify<br>Other<br>*Required      | The name of the other service provided.                                                                                                    | *This field is available and required when Other is selected above.                     |
| Service<br>Type<br>Required        | A dropdown used to select the type of<br>service being provided to the student.<br>Options include:<br>• N/A<br>• A- Assessment<br>• C- Consultative<br>• D- Direct                                                                                                    | Database Location:<br>PlanServiceProvided.model                                         |
| Service<br>Type<br>Description     | A text field used to provide additional details concerning the service type selected.                                                                                                    | Database Location:<br>PlanServiceProvided.comments                                      |
| Location of<br>Service<br>Required | A text field used to describe the location where the student receives services.                                                                                                    | Database Location:<br>PlanServiceProvided.locationSPED                                  |
| Duration and                       | Frequency                                                                                                    |                                                                                         |

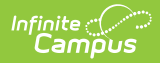

| Field Name                           | Description                                                                                                    | Validation                                                                                                    |
|--------------------------------------|----------------------------------------------------------------------------------------------------|----------------------------------------------------------------------------------------------------|
| <b>Start Date</b><br><i>Required</i> | The first day of the service.                                                                                           | This field auto-populates with the Plan<br>Start Date, but can be modified.<br><b>Database Location:</b><br>PlanServiceProvided.startDate   |
| End Date<br>Required                 | The last day of the service.                                                                                            | This field auto-populates with the Plan<br>End Date, but can be modified.<br><b>Database Location:</b><br>PlanServiceProvided.endDate       |
| Service<br>Minutes<br>Required       | The number of service minutes that<br>correspond with the frequency of the<br>services that are provided.               | Database Location:<br>PlanServiceProvided.serviceDirect                                                                                     |
| <b>Frequency</b><br><i>Required</i>  | The frequency of service to be<br>provided for the student. Options<br>include:<br>• Day<br>• Week<br>• Month<br>• Year | This field is limited to 4 characters.<br>Only whole numbers allowed.<br><b>Database Location:</b><br>PlanServiceProvided.serviceFreqPeriod |

## **Statewide and/or District-wide Assessments**

The Statewide and/or District-wide Assessments editor records student participation in assessments and whether accommodations are provided.

Click here to expand...

#### Statewide and/or District-wide Assessments List Screen

| Statewide a | nd/or District-wide Assessments (IN PROGR | ESS           |                | Editor 9 of 13 |
|-------------|-------------------------------------------|---------------|----------------|----------------|
| <b>2</b> 8  | Assessment Name 1                         | Participation | Accommodations |                |
|             | State Criterion-Referenced Test (CRT)     | Yes           | No             | *              |
|             |                                           |               |                | Ψ.             |
| ≪           | ▶ ▶                                       |               | 1.             | 1 of 1 items   |

#### Statewide and District-wide Assessments List Screen

| Column Name        | Description                                                                     |
|--------------------|---------------------------------------------------------------------------------|
| Padlock Icon       | The user currently working on the record.                                       |
| Assessment<br>Name | The name of the assessment.                                                     |
| Participation      | How the student participates in the assessment.                                 |
| Accommodations     | Any accommodations the student needs in order to participate in the assessment. |

### Statewide and/or District-wide Assessments Detail Screen

Click an existing record or **New** to view the detail screen.

| ssessment Name *                                                                                                    | Other Assessment Name                                                                                                    |
|----------------------------------------------------------------------------------------------------|----------------------------------------------------------------------------------------------------|
| State Criterion-Referenced Test (CRT)                                                                                                    | T                                                                                                    |
| rticipation *                                                                                                    |                                                                                                    |
| /es 🔹                                                                                                    |                                                                                                    |
| he student will narticinate in an alternate assessment, evolain why the s                                                                                                    | tudent cannot narticinate in the regular accessment, and why the narticular alternate accessment selected is annronriate |
|                                                                                                    |                                                                                                    |
|                                                                                                    |                                                                                                    |
|                                                                                                    |                                                                                                    |
|                                                                                                    |                                                                                                    |
|                                                                                                    |                                                                                                    |
|                                                                                                    |                                                                                                    |
| he student will participate in regular assessment. does the student regular                                                                                                    | ire accommodations?*                                                                                                    |
| <b>he student will participate in regular assessment, does the student requi</b><br>es, list "Accommodations for the Nevada Proficiency Examination Progra                            | ire accommodations?*<br>m* (attach form)                                                                                 |
| he student will participate in regular assessment, does the student requi<br>es, list 'Accommodations for the Nevada Proficiency Examination Progra                                   | ire accommodations?*<br>m° (attach form)                                                                                 |
| he student will participate in regular assessment, does the student requi<br>es, list "Accommodations for the Nevada Proficiency Examination Progra<br>lo •                           | ire accommodations?*<br>m" (attach form)                                                                                 |
| he student will participate in regular assessment, does the student requi<br>es, list "Accommodations for the Nevada Proficiency Examination Progra<br>Io<br>t Accommodation(s):      | ire accommodations?*<br>m* (attach form)                                                                                 |
| he student will participate in regular assessment, does the student requi<br>es, list "Accommodations for the Nevada Proficiency Examination Progra<br>lo<br>v<br>t Accommodation(s): | ire accommodations?*<br>m° (attach form)                                                                                 |
| the student will participate in regular assessment, does the student requi<br>yes, list "Accommodations for the Nevada Proficiency Examination Progra<br>No •<br>st Accommodation(s): | ire accommodations? *<br>m° (attach form)                                                                                |
| will participate in regular assessment, does the student requi<br>commodations for the Nevada Proficiency Examination Progra<br>odation(s):                                           | ire accommodations?*<br>m° (attach form)                                                                                 |
| he student will participate in regular assessment, does the student requi<br>es, list "Accommodations for the Nevada Proficiency Examination Progra<br>IO •<br>t Accommodation(s):    | ire accommodations?*<br>m° (attach form)                                                                                 |

Infinite Campus

Statewide and/or District-wide Assessments Detail

| Field Name                              | Description                                                                                                    | Validation                                                                                                    |
|-----------------------------------------|----------------------------------------------------------------------------------------------------|----------------------------------------------------------------------------------------------------|
| Assessment Name<br>Required             | A dropdown used to<br>select the name of the<br>assessment. Options<br>include:<br>• State Criterion-<br>Referenced Test<br>(CRT)<br>• College and Career<br>Readiness<br>Assessment<br>• Other | Database Location:<br>SEPTestAccommodationList.testName                                                                                                    |
| Other Assessment<br>Name<br>*Required   | The name of the other assessment.                                                                                                    | *This field is available and required when<br>"Other" is selected in the Assessment Name<br>dropdown.<br><b>Database Location:</b><br>SEPTestAccommodationList.otherTestName |
| <b>Participation</b><br><i>Required</i> | Indicates how the<br>student participates in<br>the assessment. Options<br>include:<br>• Yes<br>• N/A<br>• Alternate                                                                            | Selecting Alternate makes the CRT Alternate<br>Assessment editor available.<br><b>Database Location:</b><br>SEPTestAccommodationList.alternate                               |

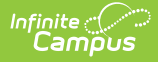

| Field Name                                                                                                    | Description                                                                                                    | Validation                                                                                                    |
|----------------------------------------------------------------------------------------------------|----------------------------------------------------------------------------------------------------|----------------------------------------------------------------------------------------------------|
| If the student will<br>participate in an<br>alternate<br>assessment,<br>explain why the<br>student cannot<br>participate in the<br>regular<br>assessment, and<br>why the particular<br>alternate<br>assessment<br>selected is<br>appropriate.<br>*Required | When the Participation<br>is marked as Alternate,<br>this field is used to<br>describe why the<br>student cannot<br>participate in the<br>regular assessment and<br>why the alternate is<br>appropriate for the<br>student. | *This field is available and required when<br>Alternate is selected above.<br><b>Database Location:</b><br>SEPTestAccommodationList.appropriate |
| If the student will<br>participate in<br>regular<br>assessment, does<br>the student<br>require<br>accommodations?                                                                                                    | When the Participation<br>is marked as Yes, this<br>field indicates the<br>student requires test<br>accommodations.<br>Options are Yes or No.                                                                               | Database Location:<br>SEPTestAccommodationList.appropriate                                                                                      |
| List<br>Accommodation(s)<br>*Required                                                                                                    | When the student does<br>require test<br>accommodations, this<br>field is used to describe<br>the accommodation(s)<br>the student needs.                                                                                    | *This field is available and required when<br>Yes is selected above.<br><b>Database Location:</b><br>SEPTestAccommodationList.accommodations    |

# **CRT Alternate Assessment**

The CRT Alternate Assessment editor is only available and only needs to be filled out when Alternate is selected as the Participation option on the Statewide and/or District-wide Assessments editor (previous editor).

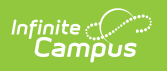

| CRT Alternate Assessment (IN PROGRESS)                                                                                                    | Editor 10 of 13                                                                                                    |
|----------------------------------------------------------------------------------------------------|----------------------------------------------------------------------------------------------------|
| The Nevada Alternate Assessment (NAA) is based on alternate achievement standards designed specifically for students with significant cognitive<br>Education Plan (IEP) teams are responsible for determining whether students with disabilities will participate in the alternate assessment or the ge<br>accommodations), and should consider the student's present level of educational performance in reference to the Nevada Academic Content Stanc<br>anguage Arts (ELA), Mathematics, and Science when determining how a student will participate in the Nevada Proficiency Examination Program (<br>nformed and equitable decision making, IEP teams should answer each of the following questions when determining whether or not a student sho                                                                                                    | disabilities. Individualized<br>neral assessment (with or without<br>dards (NVACS) in English<br>NPEP). In order to facilitate<br>uld participate in the NAA:         |
| Questions to Guide the Decision-Making Process to Determine Whether a Student Participates in the Nevada Alternate Assessment and is a Student w                                                                                                    | ith the Most Significant Cognitive                                                                                                    |
| is admittees<br>s the student eligible for and receiving services under the Individuals with Disabilities Education Act (IDEA) through a current IEP? *                                                                                                    |                                                                                                    |
| Yes •                                                                                                    |                                                                                                    |
| as the student demonstrate compliant functioning and edentics behavior that limit full participation in the general education complexity and state wide concernants of                                                                                                    | un with complementance aide                                                                                                    |
| oes the student demonstrate cognitive functioning and adaptive behavior that limit full participation in the general education curriculum and state-wide assessments er<br>ccommodations, and modifications? * Yes  Yes Yes Yes Yes Yes Yes Yes Yes Yes Yes                                                                                                    | ven with supplementary aids,                                                                                                    |
| obes the student demonstrate cognitive functioning and adaptive behavior that limit full participation in the general education curriculum and state-wide assessments en<br>tecommodations, and modifications? * Yes  voes the student require substantial supports to meaningfully access and achieve measurable gains on the State's challenging grade-level content standards? * Yes  voes the student require substantial supports to meaningfully access and achieve measurable gains on the State's challenging grade-level content standards? * Yes  voes the student require substantial supports to meaningfully access and achieve measurable gains on the State's challenging grade-level content standards? *                                                                                                    | ven with supplementary aids,                                                                                                    |
| boes the student demonstrate cognitive functioning and adaptive behavior that limit full participation in the general education curriculum and state-wide assessments en<br>decommodations, and modifications? *<br>Yes<br>boes the student require substantial supports to meaningfully access and achieve measurable gains on the State's challenging grade-level content standards? *<br>Yes<br>Yes<br>boes the student require extensive, direct individualized instruction to achieve measurable gains on the state's challenging grade-level content standards and to acquire, excessary for application in school, home, work, and community settings? *                                                                                                    | ven with supplementary aids,<br>maintain, and generalize skills                                                                                                    |
| boes the student demonstrate cognitive functioning and adaptive behavior that limit full participation in the general education curriculum and state-wide assessments en<br>commodations, and modifications? * Yes  Voes the student require substantial supports to meaningfully access and achieve measurable gains on the State's challenging grade-level content standards? * Yes Voes the student require extensive, direct individualized instruction to achieve measurable gains on the state's challenging grade-level content standards and to acquire, eccessary for application in school, home, work, and community settings? * Yes Ves Ves Ves Ves Ves Ves Ves Ves Ves V                                                                                                    | ven with supplementary aids,<br>maintain, and generalize skills                                                                                                    |
| boes the student demonstrate cognitive functioning and adaptive behavior that limit full participation in the general education curriculum and state-wide assessments et<br>commodations, and modifications? *<br>Yes<br>boes the student require substantial supports to meaningfully access and achieve measurable gains on the State's challenging grade-level content standards? *<br>Yes<br>boes the student require extensive, direct individualized instruction to achieve measurable gains on the state's challenging grade-level content standards and to acquire,<br>is the student require extensive, direct individualized instruction to achieve measurable gains on the state's challenging grade-level content standards and to acquire,<br>is the student require extensive, direct individualized instruction to achieve measurable gains on the state's challenging grade-level content standards and to acquire,<br>is the student require extensive, direct individualized instruction to achieve measurable gains on the state's challenging grade-level content standards and to acquire,<br>is the student require extensive, direct individualized instruction to achieve measurable gains on the state's challenging grade-level content standards and to acquire,<br>is the student require extensive, direct individualized instruction to achieve measurable gains on the state's challenging grade-level content standards and to acquire,<br>is the student require extensive, direct individualized instruction to achieve measurable gains on the state's challenging grade-level content standards and to acquire,<br>the IEP committee's decision about the student's participation in the NAA was NOT primarily based on any of the following: a disability category or label, poor attendance<br>anguage, social, cultural, or economic differences, academic and other services received, educational environment or instructional setting, percent of time receiving spec-<br>earmer (EL) status, current or previous low academic achievement, or current or previous need for accommodations (e.g., assistive te | ven with supplementary aids,<br>maintain, and generalize skills<br>e or extended absences, native<br>scial education services, English<br>neral State or districtwide |

#### • Click here to expand...

| Question                                                                                                    | Validation                                                                               |
|----------------------------------------------------------------------------------------------------|------------------------------------------------------------------------------------------|
| Is the student eligible for and receiving services<br>under the Individuals with Disabilities Education<br>Act (IDEA) through a current IEP?<br><i>Required</i>                                                                                                    | Options are Yes or No. Database Location: SEPTestAccommodationsZZ.tinyInt2               |
| Does the student demonstrate cognitive<br>functioning and adaptive behavior that limit full<br>participation in the general education curriculum<br>and state-wide assessments even with<br>supplementary aids, accommodations, and<br>modifications?<br>Required                                                     | Options are Yes or No.<br><b>Database Location</b> :<br>SEPTestAccommodationsZZ.tinyInt3 |
| Does the student require substantial supports to<br>meaningfully access and achieve measurable gains<br>on the State's challenging grade-level content<br>standards?<br><i>Required</i>                                                                                                    | Options are Yes or No.<br><b>Database Location</b> :<br>SEPTestAccommodationsZZ.tinyInt4 |
| Does the student require extensive, direct<br>individualized instruction to achieve measurable<br>gains on the state's challenging grade-level<br>content standards and to acquire, maintain, and<br>generalize skills necessary for application in<br>school, home, work, and community settings?<br><i>Required</i> | Options are Yes or No.<br><b>Database Location</b> :<br>SEPTestAccommodationsZZ.tinyInt5 |

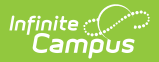

| Question                                                                                                    | Validation                                                                 |
|----------------------------------------------------------------------------------------------------|----------------------------------------------------------------------------|
| The IEP committee's decision about the student's participation in the NAA was NOT primarily based on any of the following: a disability category or label, poor attendance or extended absences, native language, social, cultural, or economic differences, academic and other services received, educational environment or instructional setting, percent of time receiving special education services, English Learner (EL) status, current or previous low academic achievement, or current or previous need for accommodations (e.g., assistive technology/AAC) to participate in general State or districtwide assessments. <i>Required</i> | Options are Yes or No. Database Location: SEPTestAccommodationsZZ.tinyInt6 |
| Has the IEP committee informed the<br>parent/guardian of the consequences of the<br>student participating in the Nevada Alternate<br>Assessment (e.g., modified diploma vs. standard<br>diploma) and of being evaluated against alternate<br>achievement standards?<br><i>Required</i>                                                                                                    | N/A                                                                        |

# Placement

The Placement editor describes the placement setting chosen for the student and the justification for that placement.

At least one record must be saved on the Placement editor before the Data Plan can be completed.

• Click here to expand...

## **Placement List Screen**

| Place |                                                 |                                                    |              | Editor 11 of 13  |
|-------|-------------------------------------------------|----------------------------------------------------|--------------|------------------|
| 28    | Federal Placement Code                          | Placement Considerations ()                        | Start Date 1 | End Date 12      |
|       | B9: Regular class 80-100% (Ages 5 (in KG) - 21) | Regular class with supp aids/services (no removal) | 09/26/2022   | 09/25/2023       |
| н     | < 1 ► H                                         |                                                    |              | 1 - 1 of 1 items |

#### Placement List Screen

| Column Name                 | Description                                                                                              |
|-----------------------------|----------------------------------------------------------------------------------------------------|
| Padlock Icon                | The user currently editing the record.                                                                   |
| Federal<br>Placement Code   | The student's special ed setting.                                                                        |
| Placement<br>Considerations | The placement's considered by the team. A maximum of three records can be created. Dates cannot overlap. |
| Start Date                  | The first day of placement.                                                                              |
| End Date                    | The last day of placement.                                                                               |

## **Placement Detail Screen**

Infinite Campus

Click an existing record or **New** to view the detail screen.

|                                                                                     | End Date *                                                                                                    |                                                                                                    |
|-------------------------------------------------------------------------------------|----------------------------------------------------------------------------------------------------|----------------------------------------------------------------------------------------------------|
| 09/26/2022                                                                          | 09/25/2023                                                                                                    |                                                                                                    |
| lacement Considerations                                                             |                                                                                                    |                                                                                                    |
| elected Consideration                                                               |                                                                                                    | Specify Other:                                                                                                 |
| Regular class with supp aids/se                                                     | vices (no removal)                                                                                                    | •                                                                                                    |
| ejected Considerations                                                              |                                                                                                    | Specify Other:                                                                                                 |
| Select Rejected Considerations.                                                     |                                                                                                    |                                                                                                    |
| ederal Placement Code Age Group *                                                   |                                                                                                    | Federal Placement Code *                                                                                       |
| School Age (Ages 5 (in KG) -21)                                                     |                                                                                                    | <ul> <li>B9: Regular class 80-100% (Ages 5 (in KG) - 21)</li> </ul>                                            |
| Nat percentage of time will the studer                                              | t spend his/her day in the regular education environment?<br>emoval From Regular Education Environments*<br>s cannot be implemented in regular education environment<br>tudents which affected the placement selection. | ts, including reasons why the team rejected a less restrictive placement. Include an explanation of any harmfu |
| xplain why the IEP goals and objective<br>ffects on the learning of this or other s |                                                                                                    |                                                                                                    |

Infinite Campus

Placement Detail Screen

| Field Name                           | Description                          | Validation                                                                                                    |
|--------------------------------------|--------------------------------------|----------------------------------------------------------------------------------------------------|
| <b>Start Date</b><br><i>Required</i> | The beginning date of the placement. | This field auto-populates<br>with the Plan Start Date, but<br>can be modified. Placement<br>dates cannot overlap and<br>must be within the plan<br>dates.<br><b>Database Location:</b><br>SEPGenericForm.smallDate1 |
| End Date<br>Required                 | The last date of the placement.      | This field auto-populates<br>with the Plan End Date, but<br>can be modified. Placement<br>dates cannot overlap and<br>must be within the plan<br>dates.<br><b>Database Location:</b><br>SEPGenericForm.smallDate2   |
| Placement Consid                     | derations                            |                                                                                                    |

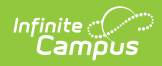

| Field Name                                         | Description                                                                                                    | Validation                                                                                                    |
|----------------------------------------------------|----------------------------------------------------------------------------------------------------|----------------------------------------------------------------------------------------------------|
| Selected<br>Consideration                          | <ul> <li>Indicates the placement considerations<br/>made by the IEP team for the<br/>student. Options include:</li> <li>Regular class with supp aids/services<br/>(no removal)</li> <li>Reg class and spec ed class (e.g.<br/>resource)</li> <li>Self-contained program</li> <li>Special School</li> <li>Residential</li> <li>Hospital</li> <li>Home</li> <li>Other</li> </ul> | Database Location:<br>SEPGenericForm.tinyint1,<br>SEPGenericForm.tinyint2,<br>SEPGenericForm.tinyint3,<br>SEPGenericForm.tinyint4,<br>SEPGenericForm.tinyint5,<br>SEPGenericForm.tinyint6,<br>SEPGenericForm.tinyint7,<br>SEPGenericForm.tinyint8 |
| <b>Specify Other</b><br>*Required                  | The other considerations.                                                                                                    | *This field is available and required when Other is selected above.                                                                                                    |
| Rejected<br>Considerations                         | <ul> <li>The rejected placement considerations<br/>made by the team. Options include:</li> <li>Regular class with supp aids/services<br/>(no removal)</li> <li>Reg class and spec ed class (e.g.<br/>resource)</li> <li>Self-contained program</li> <li>Special School</li> <li>Residential</li> <li>Hospital</li> <li>Home</li> <li>Other</li> </ul>                          | When an option is selected<br>in the Selected<br>Considerations field, it is<br>removed from this<br>dropdown.                                                                                                    |
| <b>Specify Other</b><br>*Required                  | The other considerations rejected.                                                                                                    | *This field is available and required when Other is selected above.                                                                                                    |
| Federal<br>Placement Code<br>Age Group<br>Required | <ul> <li>The student's federal placement age group.</li> <li>Options include: <ul> <li>Preschool (Ages 3-5 (in PK))</li> <li>School Age (Ages 5 (in KG) -21)</li> </ul> </li> </ul>                                                                                                    | N/A                                                                                                    |

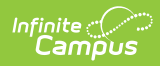

| Field Name                                                   | Description                                                                                                    | Validation                                                                                                    |
|--------------------------------------------------------------|----------------------------------------------------------------------------------------------------|----------------------------------------------------------------------------------------------------|
| Federal<br>Placement Code<br>Required                        | The student's federal placement. Options<br>when Preschool is selected include:<br>• E1: Reg EC Prog>= 10hrs wk/srvs in<br>Reg EC (Ages 3-5 (in PK))<br>• E2: Reg EC Prog>= 10hrs wk/srvs in<br>Other Loc (Ages 3-5 (in PK))<br>• E3: Reg EC Prog < 10 hrs wk/srvs in<br>Other Loc (Ages 3-5 (in PK))<br>• E4: Reg EC Prog < 10 hrs wk/srvs in<br>Other Loc (Ages 3-5 (in PK))<br>• E4: Reg EC Prog < 10 hrs wk/srvs in<br>Other Loc (Ages 3-5 (in PK))<br>• E5: SPED in Separate Class (Ages 3-5<br>(inPK))<br>• E6: SPED in Separate Class (Ages 3-5<br>(in PK))<br>• E7: SPED in Residential Facility (Ages<br>3-5 (in PK))<br>• E8: Home (Ages 3-5 (in PK))<br>• E9: Service Provider Location (Ages 3-5<br>(in PK))<br>Options when School Aged is selected<br>include:<br>• B9: Regular Class 80-100% (Ages 5 (in<br>KG) - 21)<br>• B10: Regular Class 0-39% (Ages 5 (in<br>KG) - 21)<br>• B11: Regular Class 0-39% (Ages 5 (in<br>KG) - 21)<br>• B12: Separate School (Ages 5 (in KG) -<br>21)<br>• B13: Residential Facility (Ages 5 (in<br>KG) - 21)<br>• B14: Homebound/Hospital (Ages 5 (in<br>KG) - 21)<br>• B15: Correctional facilities (Ages 5 (in<br>KG) - 21)<br>• B15: Correctional facilities (Ages 5 (in<br>KG) - 21)<br>• B16: Parentally placed in a private<br>school (Ages 5 (in KG) - 21) | The values that display in<br>the dropdown are<br>determined by the selection<br>in the Federal Placement<br>Code Age Group field. |
| Percentage of<br>Time in Regular<br>Education<br>Environment | The average percent of time the student spends in a regular education environment.                                                                                                    | This field must be less than<br>or equal to 100.<br><b>Database Location:</b><br>SEPGenericForm.vcMax2                             |

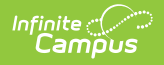

| Field Name                                                                                          | Description                                                                                                    | Validation                                         |
|----------------------------------------------------------------------------------------------------|----------------------------------------------------------------------------------------------------|----------------------------------------------------|
| Justification for<br>Placement<br>Involving<br>Removal from<br>Regular<br>Education<br>Environments | A text field used to describe the justification<br>for the student's placement and removal<br>from a regular educational environment. | <b>Database Location:</b><br>SEPGenericForm.vcMax3 |

## **Enrollment Information**

The Enrollment Status editor stores basic information about the student's participation in special education, including disability, status, and setting.

This editor cannot be placed in a Not Needed Status.

| Enrollment Information                                  | Editor 12 of 13                                                                                                    |
|---------------------------------------------------------|----------------------------------------------------------------------------------------------------|
| Click Refresh to retrieve a new copy of o<br>is locked. | lata from a selected Enrollment record. Information entered into this editor will modify the student's current Enrollment record when the plan |
| Primary Disability*                                     | Secondary Disability                                                                                                    |
| ME: Intellectual Disability                             | <b>v</b>                                                                                                    |
| Special Ed Status *                                     | Federal Placement Code*                                                                                                    |
| 1: Yes                                                  | ▼ B9: Regular class 80-100% (Ages 5 (in KG) - 21) ▼                                                                                            |
| Grade<br>10                                             | LEP Status                                                                                                    |
| Resident District<br>03: Douglas                        |                                                                                                    |
| Assigned School Information:<br>School Name             | School Number                                                                                                    |
| Douglas High School                                     | 501                                                                                                    |
| Address                                                 | Phone                                                                                                    |
| NV 89423                                                |                                                                                                    |
|                                                         | Enrollment Information Editor                                                                                                    |

#### Click here to expand...

Field Name

Description

Validation

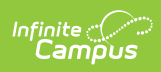

| Field Name                                            | Description                                                                                                    | Validation                                                                                                    |
|-------------------------------------------------------|----------------------------------------------------------------------------------------------------|----------------------------------------------------------------------------------------------------|
| Primary<br>Disability<br>Required                     | <ul> <li>The student's primary disability.</li> <li>Options include: <ul> <li>ME: Intellectual Disability</li> <li>AH: Hearing Impairment/Deaf</li> <li>SL: Speech/Language Impairment</li> <li>VH: Visual Impairment/Blind</li> <li>EH: Emotional Disturbance</li> <li>OI: Orthopedic Impairment</li> <li>HI: Health Impairment</li> <li>LD: Specific Learning Disability</li> <li>DB: Deaf/Blind</li> <li>MU: Multiple Impairments</li> <li>AU: Autism Spectrum Disorder</li> <li>TB: Traumatic Brain Injury</li> <li>DD: Developmental Delay</li> </ul> </li> </ul>   | Upon <b>Refresh</b> , this field is pulled<br>in from the student's Enrollment<br>record but can be modified.<br>The options available are located in<br>a locked Attribute Dictionary,<br>Enrollment > Primary Disability<br>(disability1).<br><b>Database Location:</b><br>PlanState.disability1,<br>PlanState.disability1Name              |
| Secondary<br>Disability                               | <ul> <li>The student's secondary disability.</li> <li>Options include: <ul> <li>ME: Intellectual Disability</li> <li>AH: Hearing Impairment/Deaf</li> <li>SL: Speech/Language Impairment</li> <li>VH: Visual Impairment/Blind</li> <li>EH: Emotional Disturbance</li> <li>OI: Orthopedic Impairment</li> <li>HI: Health Impairment</li> <li>LD: Specific Learning Disability</li> <li>DB: Deaf/Blind</li> <li>MU: Multiple Impairments</li> <li>AU: Autism Spectrum Disorder</li> <li>TB: Traumatic Brain Injury</li> <li>DD: Developmental Delay</li> </ul> </li> </ul> | Upon <b>Refresh</b> , this field is pulled<br>in from the student's Enrollment<br>record but can be modified.<br>The options available are located in<br>a locked Attribute Dictionary,<br>Enrollment > Primary Disability<br>(disability2).<br><b>Database Location:</b><br>PlanState.disability2,<br>PlanState.disability2Name              |
| <b>Special Ed</b><br><b>Status</b><br><i>Required</i> | The student's special ed status. Options<br>are Yes or No.                                                                                                    | Upon <b>Refresh</b> , this field is pulled<br>in from the student's Enrollment<br>record but can be modified.<br>The options available are located in<br>a locked Attribute Dictionary,<br>Enrollment > Special Ed Status<br>(specialEdStatus).<br><b>Database Location:</b><br>PlanState.specialEdStatus,<br>PlanState.specialEdStatusString |

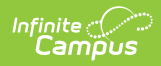

| Field Name                                      | Description                                                                                                    | Validation                                                                                                    |
|-------------------------------------------------|----------------------------------------------------------------------------------------------------|----------------------------------------------------------------------------------------------------|
| Federal<br>Placement<br>Code<br><i>Required</i> | <ul> <li>The student's special education setting.<br/>Click the Click to expand link to view<br/>available options.</li> <li>Click here to expand</li> <li>E1: Reg EC Prog&gt;= 10hrs wk/srvs<br/>in Reg EC (Ages 3-5 (in PK))</li> <li>E2: Reg EC Prog&gt;= 10hrs wk/srvs<br/>in Other Loc (Ages 3-5 (in PK))</li> <li>E3: Reg EC Prog &lt; 10 hrs wk/srvs<br/>in Other Loc (Ages 3-5 (in PK))</li> <li>E4: Reg EC Prog &lt; 10 hrs wk/srvs<br/>in Other Loc (Ages 3-5 (in PK))</li> <li>E5: SPED in Separate Class (Ages<br/>3-5 (inPK))</li> <li>E6: SPED in Separate Class (Ages<br/>3-5 (in PK))</li> <li>E7: SPED in Residential Facility<br/>(Ages 3-5 (in PK))</li> <li>E8: Home (Ages 3-5 (in PK))</li> <li>E9: Service Provider Location<br/>(Ages 3-5 (in PK))</li> <li>E9: Service Provider Location<br/>(Ages 3-5 (in PK))</li> <li>B9: Regular Class 80-100% (Ages 5<br/>(in KG) - 21)</li> <li>B10: Regular Class 40-79% (Ages<br/>5 (in KG) - 21)</li> <li>B11: Regular Class 0-39% (Ages 5<br/>(in KG) - 21)</li> <li>B12: Separate School (Ages 5 (in<br/>KG) - 21)</li> <li>B13: Residential Facility (Ages 5<br/>(in KG) - 21)</li> <li>B14: Homebound/Hospital (Ages 5<br/>(in KG) - 21)</li> <li>B15: Correctional facilities (Ages 5<br/>(in KG) - 21)</li> <li>B16: Parentally placed in a private<br/>school (Ages 5 (in KG) - 21)</li> </ul> | Upon <b>Refresh</b> , this field is pulled<br>in from the Federal Placement<br>Code field on the Placement Editor<br>as long as the dates of the record<br>match today's date OR the next<br>closest date when all records are in<br>the future.<br>Upon Lock, the Federal Placement<br>Code value is pushed to the<br>student's Enrollment record.<br>The options available are located in<br>a locked Attribute Dictionary,<br>Enrollment > Student Placement<br>(specialEdSetting).<br><b>Database Location:</b><br>PlanState.specialEdSetting,<br>PlanState.specialEdSettingSgtring |
| Grade                                           | The student's grade.                                                                                                    | Ul Location:<br>Student Information > General ><br>Enrollments > Grade<br>Database<br>Location: enrollment.grade                                                                                                    |

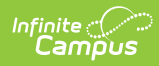

| Field Name           | Description                          | Validation                                                                                                    |
|----------------------|--------------------------------------|----------------------------------------------------------------------------------------------------|
| LEP Status           | The student's LEP status.            | UI Location: Student Information<br>> Program Participation > English<br>Learners (EL) > EL > Program<br>Status<br>Database Location:<br>identity.learnerCategory                             |
| Resident<br>District | The student's district of residence. | Upon Refresh, this field is pulled<br>from the Enrollment tool and<br>cannot be modified.<br><b>Database Location:</b><br>PlanState.residentDistrictNumber,<br>PlanState.residentDistrictName |
| Assigned Scho        | ol Information                       |                                                                                                    |
| School Name          | The student's assigned school name.  | UI Location: System<br>Administration > Resources ><br>School > School > School Detail ><br>Name                                                                                              |
| School               | The number of the school             | III Leastien: System                                                                                                    |
| Number               | The number of the school.            | Administration > Resources ><br>School > School > School Detail ><br>State School Number<br>Database<br>Location: school.number                                                               |
| Address              | The address of the school.           | UI Location: System<br>Administration > Resources ><br>School > School > School Detail ><br>Address<br>Database<br>Location: school.address;<br>school.city; school.state; school.zip         |
| Phone                | The phone number of the school.      | UI Location: System<br>Administration > Resources ><br>School > School > School Detail ><br>Phone<br>Database Location: school.phone                                                          |

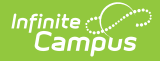

| Field Name               | Description                                                                 | Validation                                                                                                    |
|--------------------------|-----------------------------------------------------------------------------|----------------------------------------------------------------------------------------------------|
| District Inform          | ation                                                                       |                                                                                                    |
| District<br>Number       | The district number associated with the Enrolled school.                    | <b>UI Location:</b> System<br>Administration > Resources ><br>District Information > State District<br>Number |
| District<br>Name         | The district name associated with the Enrolled school.                      | <b>UI Location:</b> System<br>Administration > Resources ><br>District Information > Name                     |
| District<br>Address      | The district address associated with the Enrolled school.                   | <b>UI Location:</b> System<br>Administration > Resources ><br>District Information > Address                  |
| District<br>Phone        | The district phone number associated with the Enrolled school.              | <b>UI Location:</b> System<br>Administration > Resources ><br>District Information > Phone                    |
| District SPED<br>Address | The district special education address associated with the Enrolled school. | <b>UI Location:</b> System<br>Administration > Resources ><br>District Information > SPED<br>Address          |
| District SPED<br>Phone   | The district special ed phone number associated with the Enrolled school.   | <b>UI Location:</b> System<br>Administration > Resources ><br>District Information > SPED Phone               |

# **Medicaid Consent**

The Medicaid Consent editor is used to document the parent/guardian's consent for the district to disclose the student's information in regards to seeking Medicaid funding.

This page is not considered part of the IEP and do not include a page number upon printing.

Either the Yes or No checkbox **MUST** be marked in order to Complete the editor.

When **Print in Plan** is not marked, this editor does not display on the printed document.

| Aedicaid Consent (IN PROGRESS)                                                                                                    |                                                                                                    | Editor 13 of                                                                    |
|----------------------------------------------------------------------------------------------------|----------------------------------------------------------------------------------------------------|---------------------------------------------------------------------------------|
| ledicaid Consent                                                                                                    |                                                                                                    |                                                                                 |
| Please review the statements below and select your option by che                                                                       | ecking the appropriate box.                                                                                                    |                                                                                 |
| Yes. As the parent/guardian of the student named abo<br>allow the District to seek Medicaid funds to help cover                        | we, I give consent to the District to disclose information from my child's edu<br>the costs of the school health services provided to my child.                                                                                                    | cation records to DHCFP only as necessary to                                    |
| I understand that my consent will remain in effect until<br>time by notifying the District. If I withdraw my consent,                  | I withdraw it (even if I change schools or leave the District and then re-enro<br>, the District will continue to provide school health services to my child at no                                                                                                    | II), and that I may withdraw my consent at any cost to me, the parent/guardian. |
| No. As the parent/quardian of the student named above                                                                                  | المراجع والمستعمل والمستعمل والمستعمل والمستعمل والمستعمل والمستعم والمستعم والمستعم والمستعم والمستعم والمستعم                                                                                                    |                                                                                 |
| _ No. As the parent/guardian of the student named above                                                                                | ve, I do not give consent to the District to disclose information from my child                                                                                                    | I's education records to DHCFP.                                                 |
| Lunderstand that if I do not give my consent, the Distri                                                                               | ve, i do not give consent to the District to disclose information from my child<br>ct will continue to provide necessary school health services to my child at n.                                                                                                    | i's education records to DHCFP.                                                 |
| I understand that if I do not give my consent, the Distric                                                                             | ct will continue to provide necessary school health services to my child at n                                                                                                    | 's education records to DHCFP.<br>o cost to me, the parent/guardian.            |
| I understand that if I do not give my consent, the Distriction of Parent/Guardian:                                                     | ct will continue to provide necessary school health services to my child at n                                                                                                    | i's education records to DHCFP.<br>o cost to me, the parent/guardian.           |
| I understand that if I do not give my consent, the Distriction of Parent/Guardian:<br>Parent                                           | ct will continue to provide necessary school health services to my child at n                                                                                                    | I's education records to DHCFP.<br>o cost to me, the parent/guardian.           |
| I understand that if I do not give my consent, the Distriction of Parent/Guardian:<br>Parent<br>Ignature of Parent/Guardian:           | ct will continue to provide necessary school health services to my child at ne District to disclose information from my child at ne District to disclose information from my child at ne will continue to provide necessary school health services to my child at ne will continue to provide necessary school health services to my child at necessary school health services to my child at necessary school health services | I's education records to DHCFP.                                                 |
| I understand that if I do not give my consent, the Distriction of Parent/Guardian:<br>Parent<br>Ignature of Parent/Guardian:<br>Parent | Date Signed by Parent/Guardian:                                                                                                    | I's education records to DHCFP.                                                 |

#### • Click here to expand...

Infinite Campus

| Field Name    | Description                                                               | Ad hoc |
|---------------|---------------------------------------------------------------------------|--------|
| Print in Plan | This checkbox prints this editor in the plan.<br>The default is unmarked. | N/A    |

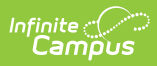

| Field Name                        | Description                                                                                                    | Ad hoc                                                                                       |
|-----------------------------------|----------------------------------------------------------------------------------------------------|----------------------------------------------------------------------------------------------|
| Medicaid<br>Consent               | <ul> <li>The Yes/No checkboxes are used to indicate the parent/guardian's consent. Options are:</li> <li>Yes. As the parent/guardian of the student named above, I give consent to the District to disclose information from my child's education records to DHCFP only as necessary to allow the District to seek Medicaid funds to help cover the costs of the school health services provided to my child. I understand that my consent will remain in effect until I withdraw it, and that I may withdraw my consent at any time by notifying the District. If I withdraw my consent, the District will continue to provide school health services to my child at no cost to me, the parent/guardian.</li> <li>No. As the parent/guardian of the student named above, I do not give consent to the District to disclose information from my child's education records to DHCFP. I understand that if I do not give my consent, the District will continue to provide necessary school health services to my child at no cost to me, the parent/guardian.</li> </ul> | Learner Planning > Learning<br>Plans > Nevada Medicaid<br>Consent ><br>parentGuardianConsent |
| Name of<br>Parent/Guardian        | The name of the parent/guardian.                                                                                                    | Learner Planning > Learning<br>Plans > Nevada Medicaid<br>Consent > name                     |
| Signature of<br>Parent/Guardian   | The signature of the parent/guardian.                                                                                                    | N/A                                                                                          |
| Date Signed by<br>Parent/Guardian | The date the parent/guardian consented.                                                                                                    | Learner Planning > Learning<br>Plans > Nevada Medicaid<br>Consent > date                     |